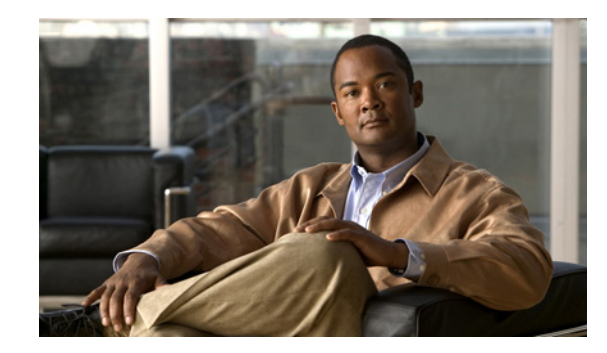

CHAPTER

# Cisco Unity Connection 8.6 以降でのシン グル サインオン

Cisco Unity Connection 8.6 以降のバージョンは、シングル サインオン機能をサポートしています。この機能により、エンドユーザは、一度ログインするだけで次の Cisco Unity Connection アプリケーションを追加のサインオンなしで使用できます。

- Cisco Personal Communications Assistant
- Web Inbox
- Cisco Unity Connection Administration
- Cisco Unity Connection Serviceability

シングル サインオン機能の詳細については、シスコのホワイト ペーパー『A complete guide for the installation, configuration and integration of Open Access Manager 9.0 with CUCM 8.5, 8.6 /CUC 8.6 and Active Directory for SSO』を参照してください。このガイドは、

http://www.cisco.com/en/US/docs/voice\_ip\_comm/cucm/miscellany/oam90-cucm8586-cuc86-sso.pdf から入手可能です。

次の項を参照してください。

- 「シングル サインオンの設定チェックリスト」(P.7-33)
- 「シングル サインオンのシステム要件」(P.7-34)
- 「シングル サインオンの設定」(P.7-35)

# シングル サインオンの設定チェックリスト

この項では、ネットワーク内のシングルサインオン機能を設定するためのチェックリストを示します。

# 表 7-1 シングル サインオン設定チェックリスト

ſ

| 設定手順   |                                                                                             | 関連項目およびマニュアル                      |
|--------|---------------------------------------------------------------------------------------------|-----------------------------------|
| ステップ 1 | 使用環境が「シングル サインオンのシステム要件」(P.7-34)で<br>説明されている要件を満たしていることを確認します。                              |                                   |
| ステップ 2 | Active Directory の OpenAM サーバをプロビジョニングし、<br>keytab ファイルを生成します。                              | Microsoft Active Directory のマニュアル |
|        | (注) 使用している Windows のバージョンに keytab ファイル<br>を生成するための ktpass ツールが含まれていない場合<br>は、別途入手する必要があります。 |                                   |

# 表 7-1 シングル サインオン設定チェックリスト(続き)

| 設定手順   |                                                                             | 関連項目およびマニュアル                                                                                       |
|--------|-----------------------------------------------------------------------------|----------------------------------------------------------------------------------------------------|
| ステップ 3 | Cisco Unity Connection の OpenAM サーバを設定します。                                  | 「OpenAM サーバの設定」 (P.7-35)                                                                           |
| ステップ 4 | OpenAM のサーバ証明書を Cisco Unified Communications Manager tomcat 信頼ストアにインポートします。 | http://www.cisco.com/en/US/docs/voice_ip_c<br>omm/cucm/miscellany/oam90-cucm8586-cuc<br>86-sso.pdf |
| ステップ 5 | Active Directory および OpenAM を使用して Windows シング<br>ル サインオンを設定します。             | http://www.cisco.com/en/US/docs/voice_ip_c<br>omm/cucm/miscellany/oam90-cucm8586-cuc<br>86-sso.pdf |
| ステップ 6 | シングル サインオンのクライアント ブラウザを設定します。                                               | http://www.cisco.com/en/US/docs/voice_ip_c<br>omm/cucm/miscellany/oam90-cucm8586-cuc<br>86-sso.pdf |
| ステップ 7 | Cisco Unified Communications Manager のシングル サインオン<br>をイネーブルにします。             | 「シングル サインオンの CLI コマンドの実<br>行」 (P.7-36)                                                             |

# シングル サインオンのシステム要件

Cisco Unity Connection のシングル サインオンのシステム要件を次に示します。

• クラスタ内の各サーバに Cisco Unity Connection リリース 8.6(1) 以上。

この機能は、シングル サインオン機能を設定するために次のサードパーティ製アプリケーションが必要です。

- Active Directory を導入するための Microsoft Windows Server 2003 SP1/SP2 または Microsoft Windows Server 2008 SP2。
- Microsoft Active Directory サーバ (任意のバージョン)。
- ForgeRock Open Access Manager (OpenAM)  $\not \sim = 2 \cdot 9.0_{\circ}$
- Apache Tomcat 7.0.0

シングル サインオン機能は、Active Directory および OpenAM を同時に使用し、クライアント アプリ ケーションにシングル サインオン アクセスを提供します。

シングル サインオン機能に必要なサードパーティ製アプリケーションは、次の設定要件を満たしてい る必要があります。

- Active Directory は、LDAP サーバとしてではなく、Windows ドメインベースのネットワーク設定 で導入される必要があります。
- OpenAM サーバは、ネットワーク上において Connection サーバ、すべてのクライアント システム、および Active Directory サーバから名前でアクセスできなければなりません。
- OpenAM サーバは、Microsoft Windows 2003 サーバまたは RedHat Enterprise Linux (RHEL) サーバにイストールできます。
- Active Directory (ドメイン コントローラ) サーバ、Windows クライアント、Cisco Unity Connection、および OpenAM は、同じドメイン内に存在する必要があります。
- DNS をドメイン内で有効にする必要があります。
- シングル サインオンに参加するすべてのエンティティのクロックを同期させる必要があります。

1

サードパーティ製品の詳細については、各製品のマニュアルを参照してください。

# シングル サインオンの設定

シングル サインオンのための Connection および OpenAM サーバの設定手順の詳細については、シス コのホワイト ペーパー『A complete guide for the installation, configuration and integration of Open Access Manager 9.0 with CUCM 8.5, 8.6 /CUC 8.6 and Active Directory for SSO』を参照してください。 このガイドは、

http://www.cisco.com/en/US/docs/voice\_ip\_comm/cucm/miscellany/oam90-cucm8586-cuc86-sso.pdf から入手可能です。この項では、Connection 固有の設定に従う必要がある重要なステップや手順につ いて説明します。しかし、シングルサインオンの設定を初めて行う場合は、シスコのホワイトペー パーに記載されている詳細な手順に従うことを強く推奨します。

- 「OpenAM サーバの設定」(P.7-35)
- 「シングル サインオンの CLI コマンドの実行」(P.7-36)

# **OpenAM** サーバの設定

OpenAM サーバを設定するには、次の手順を実行する必要があります。

ステップ1: OpenAM サーバ上のポリシーの設定

OpenAM サーバ上のポリシーを設定するには、OpenAM にログインして [アクセス コントロール (Access Control)]タブを選択する必要があります。[トップ レベル レルム (Top Level Realm)]オプ ションをクリックし、[ポリシー (Policies)]タブを選択して新しいポリシーを作成します。新しいポ リシーの作成は、シスコのホワイト ペーパー

(http://www.cisco.com/en/US/docs/voice\_ip\_comm/cucm/miscellany/oam90-cucm8586-cuc86-sso.pd f) に記載されているステップに従ってください。また、ホワイトペーパーの手順に従うと同時に、次のような Connection 固有の情報を持つポリシーを作成してください。

- ポリシーにルールを追加するときは、次の点を確認してください。
  - 各ルールは、URL ポリシー エージェント サービスのタイプである必要があります
  - 各ルールの GET および POST チェックボックスをオンにします
  - 次の各リソースに対してルールを作成します。「fqdn」は Connection サーバの完全修飾ドメイン名を示します。
    - https://<fqdn>:8443/\*
    - https://<fqdn>:8443/\*?\*
    - https://<fqdn>/\*
    - https://<fqdn>/\*?\*
    - http://<fqdn>/\*
    - http://<fqdn>/\*?\*
- ポリシーにサブジェクトを追加するときは、次の点を確認してください。
  - [サブジェクトのタイプ (Subject Type)]フィールドが Authenticated Users であることを確認してください。
  - サブジェクト名を指定します
  - [排他的(Exclusive)] チェックボックスはオンにしないでください。
- ポリシーに条件を追加するときは、次の点を確認してください。
  - [条件 (Condition)]のタイプを Active Session Time とします

- 条件名を指定します
- アクティブ セッション タイムアウトを 120 分に設定し、[セッション終了(Terminate Session)]オプションで[いいえ(No)]を選択します。

ステップ2: Windows Desktop SSO ログイン モジュール インスタンスの設定

Windows Desktop の設定は、シスコのホワイト ペーパー (http://www.cisco.com/en/US/docs/voice\_ip\_comm/cucm/miscellany/oam90-cucm8586-cuc86-sso.pd f) に記載されている手順に従ってください。

ステップ 3: Policy Agent 3.0 の J2EE Agent Profile の設定

新しい J2EE エージェントの作成は、シスコのホワイト ペーパー (http://www.cisco.com/en/US/docs/voice\_ip\_comm/cucm/miscellany/oam90-cucm8586-cuc86-sso.pd f) に記載されている手順と、次の Connection 固有の設定に従ってください。

- エージェントのプロファイル名として示される名前は、Connection サーバ上で SSO がイネーブル である場合や、「Enter the name of the profile configured for this policy agent」というメッセージ が表示された場合に入力する必要があります。
- ここで入力されるエージェントパスワードは、Connection サーバ上で「Enter the password of the profile name」というメッセージが表示された場合にも入力する必要があります。
- [アプリケーション(Application)]タブ上の[ログインフォーム URI(Login Form URI)]セクションに次の URI を追加します。
  - cuadmin/WEB-INF/pages/logon.jsp
  - cuservice/WEB-INF/pages/logon.jsp
  - ciscopca/WEB-INF/pages/logon.jsp
  - inbox/WEB-INF/pages/logon.jsp
  - ccmservice/WEB-INF/pages/logon.jsp
- [アプリケーション (Application)]タブの下の [URI 処理を強制しない (Not Enforced URI Processing)] セクションに、次の URI を追加します。
  - inbox/gadgets/msg/msg-gadget.xml

上記の Connection 固有の設定の他に、次の点を確認してください。

- LDAP から Connection にユーザをインポートします。ユーザが Cisco Unity Connection Administration、または Cisco Unity Connection Serviceability にログインするには、適切な役割 を設定されている必要があります。
- シスコのホワイトペーパー (http://www.cisco.com/en/US/docs/voice\_ip\_comm/cucm/miscellany/oam90-cucm8586-cuc86-ss o.pdf)の「Configuring SSO on Cisco Unified Communications Manager 8.6」の項の説明に従っ て、OpenAM 証明書を Connection にアップロードします。

1

# シングル サインオンの CLI コマンドの実行

次の各項では、シングルサインオンを設定する CLI コマンドについて説明します。

- utils sso enable
- utils sso disable
- utils sso status

詳細については、シスコのホワイトペーパー

(http://www.cisco.com/en/US/docs/voice\_ip\_comm/cucm/miscellany/oam90-cucm8586-cuc86-sso.pd f) を参照してください。

#### • utils sso enable

utils sso コマンドは、SSO-based 認証のイネーブル化と設定に使用します。クラスタ内のすべてのノード上でこのコマンドを実行してください。

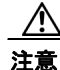

Cisco Unity Connection へのシングル サインオンをイネーブルまたはディセーブルにすると、Web サーバ (Tomcat) が再起動します。

# コマンド構文

### utils sso enable

### パラメータ

enable: SSO-based 認証をイネーブルにします。このコマンドにより、シングル サインオン設定ウィ ザードが開始されます。

### • utils sso disable

このコマンドは、SSO-based 認証をディセーブルにします。また、SSO がイネーブルになっている Web アプリケーションをリスト表示します。指定されたアプリケーションのシングル サインオンを ディセーブルにするよう求められた場合は、「Yes」と入力します。クラスタ内のすべてのノード上で このコマンドを実行する必要があります。

## コマンド構文

#### utils sso disable

### • utils sso status

このコマンドにより、シングル サインオンのステータスおよび設定パラメータが表示されます。

## コマンド構文

ſ

## utils sso status

● シングル サインオンの設定

1